# Service « Affiliation CNRACL »

Vos formulaires d'affiliation

# employeurs publics

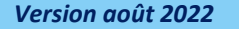

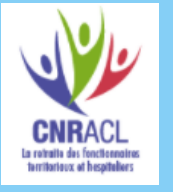

Politiques

sociales.

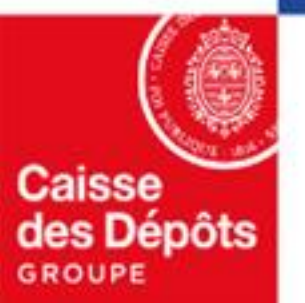

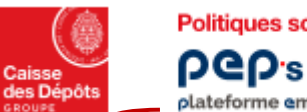

Politiques sociales .

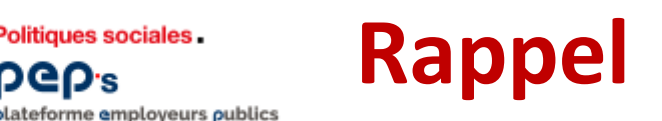

### Les employeurs entrés en DSN bénéficient du dispositif d'affiliation & de mutation automatique et ne doivent plus avoir recours au formulaire de demande d'affiliation.

Le dispositif de traitement des DSN à destination de la CNRACL permet de créer ou de modifier (en cas de mutation) les contrats d'affiliation, à partir des données de votre DSN ; soyez vigilant sur la correcte alimentation de celles-ci, en particulier les données d'état civil (NIR et nom de famille, correspondant au nom de naissance) et de carrière (quotité temps de travail, statut d'emploi ...).

L'exactitude des informations transmises conditionnent la bonne alimentation des comptes individuels retraite des agents que vous employez.

Votre liste « Vos agents affiliés » est mise à jour, sous 48 heures, de ces nouvelles affiliations et de ces mutations:

- à compter de la date de prise en charge, par la CNRACL, de la DSN qui porte ces informations (J+3 par rapport à la date d'exigibilité de la DSN)
- et sous réserve qu'aucune anomalie relative à la DSN ou à l'agent n'ait été détectée.

Exemple : les nouvelles affiliations ou mutations créées à partir des données de votre DSN du mois déclaré de juillet seront visibles dans « vos agents affiliés » au plus tôt 48 heures après le 8/8 (si votre structure emploie plus de 50 agents) ou après le 18/8 (pour les autres structures) si aucune anomalie n'a été détectée.

### Seuls les employeurs non entrés en DSN doivent utiliser le formulaire de demande d'affiliation du service « Affiliation CNRACL », dont le mode opératoire vous est détaillé ci-après

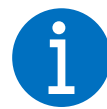

La CNRACL se réserve le droit d'exiger, a posteriori, toute pièce complémentaire justifiant l'affiliation de l'agent et concernant, son état civil, sa nationalité, sa durée hebdomadaire, la création de l'emploi occupé, le justificatif des cotisations versées à la CNRACL, et si besoin, la mise à temps partiel sur un poste à temps complet, ou encore l'affiliation rétroactive à la CNRACL.

# Vos formulaires d'affiliation

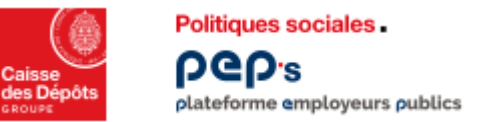

### Présentation du formulaire de demande d'affiliation

Les données permettant l'étude du droit à « l'affiliation » des agents à la CNRACL sont saisies sous forme d'onglets constituant un formulaire de demande d'affiliation via le service « Affiliation à la CNRACL » page « Demande d'affiliation ».

Ces formulaires sont stockés et classés selon l'état d'avancement de leur traitement par la CNRACL. Vous pouvez les consulter sous un « Tableau de bord », propre à chaque employeur déclarant.

Les formulaires « Validés » par les employeurs sont pris en charge chaque soir par le Service informatique de la Direction des Politiques Sociales.

Après étude et traitement, ces formulaires sont retournés au déclarant via l'espace personnalisé. Ils sont complétés des données d'identification de la Direction des Politiques Sociales suivant différents états de dossier : « Envoyé » « Traité » « Neutralisé » « En anomalie/à corriger/non modifiables ». Ces formulaires sont consultables via la page « **Vos formulaires d'affiliation** ».

Rappel : Si l'employeur déclarant effectue une demande pour un autre employeur (Centre de Gestion, agent multi employeurs), ce dernier recevra une notification par courrier. Chaque nouvel affilié se verra notifié par courrier de son affiliation à la CNRACL. NB : Les formulaires « En cours de saisie » et « Validés » restent modifiables durant la journée de validation (date métropole).

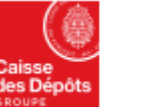

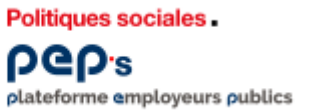

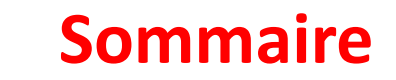

### 01

Tableau de bord des formulaires

### 02

**Vos formulaires d'affiliation** 

### 03

#### **Demande d'affiliation**

- Identification de l'agent
- Situation de l'agent
- Situation administrative
- Identification de l'employeur

#### **Cas particuliers**

- Agents intercommunaux
- Plusieurs employeurs

06

05

Retour d'information après saisie

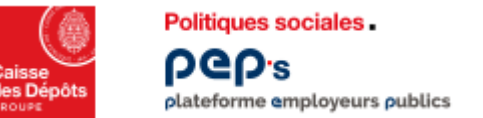

### Tableau de bord des formulaires

Cliquez sur « Vos formulaires d'affiliation » pour visualiser l'intégralité de votre portefeuille de formulaires saisis quelques soient leur état.

| Affiliation CNRA                                                                                                    | CL                                                                                                    |                                                                                                    |                                                                                                    |                                                                                                    | (aide)                                                                                             |
|----------------------------------------------------------------------------------------------------|----------------------------------------------------------------------------------------------------|----------------------------------------------------------------------------------------------------|----------------------------------------------------------------------------------------------------|----------------------------------------------------------------------------------------------------|----------------------------------------------------------------------------------------------------|
| Tableau de bord de vos                                                                                                    | formulaires d'affiliation                                                                                                    | à la CNRACL                                                                                                    |                                                                                                    |                                                                                                    |                                                                                                    |
| En cours<br>de saisie                                                                                                    | Validé(s)                                                                                                    | Envoyé(s)                                                                                                    | Traité(s)                                                                                                    | Neutralisé(s)                                                                                                    | En anomalie                                                                                        |
| 28                                                                                                    | 0                                                                                                    | 0                                                                                                    | 1913                                                                                                    | 243                                                                                                    | 4                                                                                                  |
| Les formulaires " En cours<br>Les formulaires " Validés "<br>Les formulaires " Envoyés<br>Les formulaires " Traités " I<br>Les formulaires " Neutralis<br>Les formulaires " En anom<br>formulaire.<br>Pour accéder à ces formul<br>Pour les nouveautés de ge | de saisie " : les données n<br>: les données sont validée:<br>" : les données sont traitées p<br>és données sont traitées p<br>és " suite à un problème te<br>lalie " : Le N° de sécurité so<br>aires, veuillez cliquer sur le<br>stion 2018 concernant les | e sont pas validées par l'utilisa<br>s par l'utilisateur.<br>urs d'étude à la CNRACL.<br>ar la CNRACL le contrat est ci<br>chnique, les données ont été t<br>iciale et les données d'état civ<br>lien "vos formulaires d'affiliati<br>fonctionnaires détachés en tar | ateur.<br>réé.<br>traitées manuellement par ui<br>il ne sont pas cohérents, ver<br>ion".<br>nt que stagiaire dans une au | n gestionnaire de la CNRACL, le contr<br>uillez vérifier ces informations (voir aid<br>Itre fonction publique, reporter vous da | rat est créé.<br>le en ligne) puis saisir un nouveau<br>ans l'aide en ligne en cliquant <u>ici</u> |

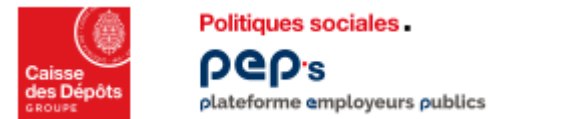

### **Vos formulaires d'affiliation**

Cet écran est accessible en cliquant sur le lien **«Vos formulaires d'affiliation »** ; il regroupe l'intégralité des formulaires saisis, quels que soient leurs états.

|                                                                           | Vos formu                                    | laires d'affiliati                                  | on                                                |                                                |                                                         |                           |                | (aide)     |                                                      |
|---------------------------------------------------------------------------|----------------------------------------------|-----------------------------------------------------|---------------------------------------------------|------------------------------------------------|---------------------------------------------------------|---------------------------|----------------|------------|------------------------------------------------------|
|                                                                           | Formulaire ++                                | N° Sécurité • •<br>Sociale                          | Nom + +                                           | Type<br>Emploi                                 |                                                         | Etat ++                   | N* Affiliation |            |                                                      |
|                                                                           | 20170803000142                               | 162087                                              | GONGO                                             | CG                                             | 21860194600013                                          | NEU                       | 086 C001 20    |            |                                                      |
|                                                                           | 20170803000126                               | 172119                                              | SILVES'                                           | CG                                             | 21860194600013                                          | TRA                       | 086 C001 20    |            |                                                      |
|                                                                           | 20170803000120                               | 284050                                              | MEUNIE                                            | CG                                             | 21860194600013                                          | TRA                       | 086 C001 20    |            |                                                      |
|                                                                           | 20170803000113                               | 260058                                              | CHAUM                                             | CG                                             | 21860194600013                                          | TRA                       | 086 C001 20    |            |                                                      |
|                                                                           | 20170703000631                               | 287094                                              | LAFORE                                            | CG                                             | 21860194600013                                          | NEU                       |                |            |                                                      |
|                                                                           | 20170621000157                               | 166038                                              | NIQUET                                            | CG                                             | 21860194600013                                          | TRA                       | 086 C001 20    |            |                                                      |
|                                                                           | 20170621000155                               | 287109                                              | FERNAJ                                            | CG                                             | 21860194600013                                          | TRA                       | 086 C001 20    |            | -                                                    |
|                                                                           | 20170613000236                               | 270127                                              | BLACHK                                            | CG                                             | 21860194600013                                          | TRA                       | 086 C001 20    |            | Tous                                                 |
|                                                                           | 20170523000265                               | 287094                                              | LAFORE                                            | CG                                             | 21860194600013                                          | NEU                       | 1              |            | En anomalie                                          |
|                                                                           | 20170515000175                               | 287094                                              | LAFORE                                            | CG                                             | 21860194600013                                          | NEU                       |                |            | Validé                                               |
|                                                                           | Filtrer par :                                | 1                                                   | du :                                              | <b>9</b>                                       | au;                                                     | 0                         |                |            | En cours de saisie<br>Envoyé<br>Neutralisé<br>Traité |
|                                                                           | SIRET :                                      |                                                     | Nom :                                             | Rechescher                                     |                                                         | E                         |                |            | 2                                                    |
| recherche peut êti<br>i <b>t, N°de formulair</b><br>e critère « Etat » de | re affinée p<br>e, date (for<br>oit être cho | ar l'utilisatior<br>mat jj/mm/a<br>visi parmi les i | de « Filtrer  <br>aaa), N°Siret<br>tems de la lis | par » selo<br>;, <b>N°de séc</b><br>ste déroul | n les critère<br>c <b>urité social</b><br>ante (voir ci | s suivar<br>e.<br>-contre | nts :          |            |                                                      |
| sibilité de consult                                                       | er par info-                                 | bulles les libe                                     | lés abrégés d                                     | le « Type E                                    | mploi, Siret                                            | , Etat                    |                |            |                                                      |
| ites les données p                                                        | resentes da                                  | ans chaque co                                       | lonne peuve                                       | ent etre cla                                   | issees dans                                             | un ordi                   | e croissa      | nt ou de   | croissant, a l'aide des                              |
| hes. Le classemen<br>ssée).                                               | t par défau                                  | t affiche les fo                                    | ormulaires du                                     | u plus réce                                    | ent au plus a                                           | ancien (                  | seule la co    | olonne « I | N° Affiliation » ne peut                             |
| liste des formulaire                                                      | es peut com                                  | nporter plusie                                      | urs pages acc                                     | cessibles.                                     |                                                         |                           |                |            |                                                      |
| II                                                                        | pear con                                     |                                                     | and halfes and                                    |                                                |                                                         |                           |                |            |                                                      |
| s a une première i                                                        | recherche,                                   | ies formulaire                                      | es sont tries p                                   | bar ordre d                                    | ecroissant (                                            |                           | e formula      | ire.       |                                                      |

5

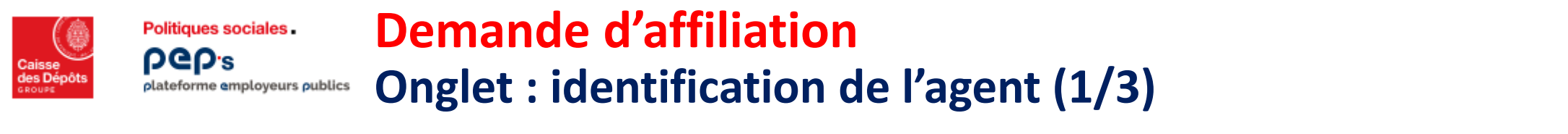

| Accessible en cliquant sur                                        | le lien <b>« Demande af</b>                                      | ffiliation » 🕘                                                                                                    |                              |
|-------------------------------------------------------------------|------------------------------------------------------------------|----------------------------------------------------------------------------------------------------|------------------------------|
|                                                                   | Recherche de l'Age                                               | ent                                                                                                    | ()<br>[aide]                 |
|                                                                   | Identification de l'Agent                                        | Situation administrative Identification de l'Employeur                                                                                                    |                              |
|                                                                   | Veuillez saisir les champs ci-des<br>automatiquement rapatriées. | ssous afin de vérifier l'existence de l'agent dans nos bases de données. S'il existe, les d<br>N° sécurité sociale *: 1111111111111<br>Nom Patronymique *: AAAAAAAAAA<br>(<br>Rechercher l'agent Annuler) | tonnées le concernant seront |
| Cet écran affiche 3 onglets                                       | permettant la saisie o                                           | des données concernant l'agent et son ou ses employe                                                                                                    | eurs.                        |
| La saisie du <b>N°de sécurité</b><br>agent dans les fichiers de l | sociale 2 et du non<br>a CNRACL                                  | n patronymique <b>3</b> est obligatoire pour lancer la re                                                                                                    | <b>cherche</b> 4 de cet      |
| Les 2 autres onglets « <b>Situ</b><br>uniquement lorsque l'ongle  | ation administrative<br>et « Identification de                   | <ul> <li>» et « Identification de l'employeur » seront accessi</li> <li>l'agent » sera enregistré.</li> </ul>                                                                                             | bles                         |

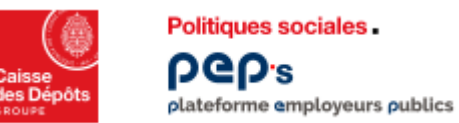

### **Demande d'affiliation** Onglet : identification de l'agent (2/3)

Au résultat de la recherche, 2 possibilités :

- 1- l'agent et connu
- 2- l'agent est inconnu
  - 1. L'agent est connu des fichiers de la CNRACL, les données d'état civil et d'adresse s'affichent automatiquement.

• Si vous êtes d'accord avec ces données, saisissez les coordonnés personnelles de l'agent après concertation avec celui-ci puis diquez sur « Enregistrer Identification de l'agent »

• Si vous n'êtes pas d'accord avec ces données, modifiez les zones concernées, saisissez les coordonnés personnelles

communiquées par l'agent puis cliquez sur « Enregistrer Identification de l'agent »

Pour revenir à l'écran de recherche, cliquez sur « Retour recherche ».

|                                                                                                    | NOUVEAUTE                                                                                                    |  |  |
|----------------------------------------------------------------------------------------------------|----------------------------------------------------------------------------------------------------|--|--|
| Identification de l'Agent         Stuation admanstrative         Identification de l'Employeur           N° sécurité sociale * :         immediate         (avec clé)           Nom Patronymique * :         immediate         Nom marital :           Prénom usuel * :         immediate         Nom d'usage :           Date de naissance * :         issistant         v           Pays de nait[issance * :         immediate         v | Coordonnées personnelles<br>de l'agent  Adresse Courriel  Elle doit contenir un arobase (@). Les espaces, les lettres accentuées et les cédilles ne sont pas acceptées.  Tálánhone fixe*                                                                                                   |  |  |
| Coordonnões personnelles de l'agent  Adresse Courriel : Tél. fixe national : Portable national : Adresse                                                                                                    | National : doit contenir 10 chiffres dont le 1er est ur         0 et le 2ème est compris entre 1 et 5 ou est égal à 9.         International : un + suivi de l'indicatif du pays et du         n° de téléphone sans le 0.                                                                  |  |  |
| Pays de l'adresse" : France Etranger<br>Complément d'identification :<br>Résidence, bâtiment, escalier, appartement :<br>Numéro et libellé de la voie " [ <u>nictouritment</u> ]<br>Lieu-dit, boite postale :<br>Code postal et localité de destination " : [ <u>autra soctava</u> ]<br>* Chames socigatores                                                                                                    | Téléphone Portable*         National : doit contenir 10 chiffres dont le 1er est un         0 et le 2ème est un 6 ou un 7.         International : un + suivi de l'indicatif du pays et du         n° de téléphone sans le 0.         *les espaces, tirets et points ne sont pas acceptés. |  |  |

Attention : Si la saisie est abandonnée sans enregistrer, toutes les données seront perdues Possibilité d'annuler les données saisies en cliquant sur le bouton « Retour recherche ».

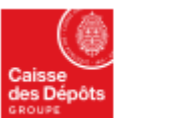

### **Demande d'affiliation**

#### **Onglet : identification de l'agent (3/3)** plateforme employeurs publics

2- L'agent est inconnu des fichiers de la CNRACL

#### Certains de ces champs sont obligatoires :

- Complétez les données concernant l'état civil et les coordonnées personnelle de l'agent
- Cliquez ensuite sur « enregistrer identification de l'agent » ou cliquer sur « retour recherche » pour revenir à
- l'écran précédent

Politiques sociales.

**DGD**<sup>s</sup>

| dentification de l'Agent Situation administrative | e Identification de l'Employeur |
|---------------------------------------------------|---------------------------------|
| N° sécurité sociale* :                            | (avec clé)                      |
| Nom Patronymique* : Later                         | Nom marital :                   |
| Prénom usuel * :                                  | Nom d'usage :                   |
| Date de naissance* :                              |                                 |
| Nationalité * :                                   | ~                               |
| Pays de nai()ssance" :                            | ~                               |
| ourloonèse personnelles de l'agent                |                                 |
| sordonnees personnenes de ragent                  |                                 |
| Adresse Courriel :                                |                                 |
| Tél. fixe national :                              | Tél. fixe international :       |
| Portable national :                               | Portable international :        |
| dresse                                            |                                 |
| Pays de l'adresse* :  Fran                        | nce O Etranger                  |
| Complément d'identification :                     |                                 |
| ésidence, bâtiment, escalier, appartement :       |                                 |
| Numéro et libellé de la voie * :                  |                                 |
| Lieu-dit, boîte postale :                         |                                 |
| Code postal et localité de destination * +        |                                 |

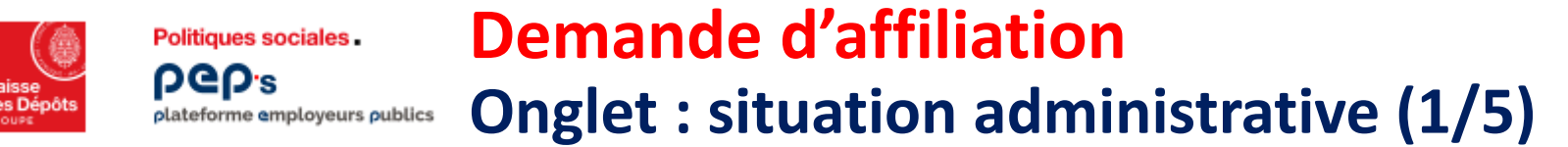

Accessible après l'enregistrement des données de l'onglet « Identification de l'agent ».

- <u>3 choix s'offrent à vous :</u>
- Première affiliation à la CNRACL
- L'agent n'a jamais été affilié à la CNRACL il remplit les conditions d'affiliation.
- <u>Recrutement par Mutation</u>

L'agent a déjà un contrat d'affiliation en cours avec la CNRACL dans une autre collectivité.

<u>Reprise d'activité après Radiation Des Cadres</u>

L'agent a déjà eu un contrat d'affiliation avec la CNRACL, il a été radié des cadres, il reprend une activité lui permettant d'être affilié à la CNRACL.

|                                                                                                    | live Identification de l'Employeur               |
|----------------------------------------------------------------------------------------------------|--------------------------------------------------|
| Première affiliation à la CNRACL O Recrute                                                                                                    | ment par Mutation 🔘 Reprise d'Activité après RDC |
| me d'emploi*: Cas général                                                                                                    |                                                  |
| the distribution is the distribution of the distribution of the di |                                                  |
| l'agent a déjà exercé une activité dans la fonct                                                                                                    | ion publique, à quel régime cotisait-il? 🛛 🔽     |
|                                                                                                    |                                                  |
| l'agent a déjà cotisé au RPCM ou FSPOEIE:                                                                                                    |                                                  |
| l'agent a déjà cotisé au RPCM ou FSPOEIE:                                                                                                    |                                                  |
| l'agent a déjà cotisé au RPCM ou FSPOEIE:<br>Le recrutement dans la collectivité fait-il suite                                                                                                    |                                                  |
| l'agent a déjà cotisé au RPCM ou FSPOEIE:<br>Le recrutement dans la collectivité fait-il suite<br>à l'un des dispositifs d'intégration suivants :                                                                                                    | ×                                                |
| l l'agent a déjà cotisé au RPCM ou FSPOEIE:<br>Le recrutement dans la collectivité fait-il suite<br>à l'un des dispositifs d'intégration suivants :<br>Nom du ministère de provenance :                                                                                                    | ×                                                |
| l'agent a déjà cotisé au RPCM ou FSPOEIE:<br>Le recrutement dans la collectivité fait-il suite<br>à l'un des dispositifs d'intégration suivants :<br>Nom du ministère de provenance :                                                                                                    | ×                                                |

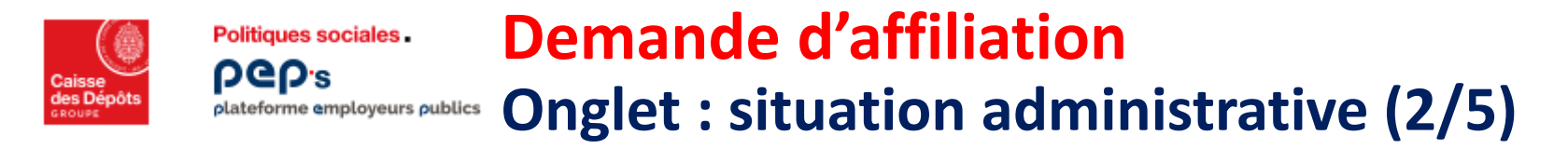

Choix 1 : Première affiliation à la CNRACL (l'agent n'a jamais été affilié à la CNRACL, il remplit les conditions d'affiliation.)

|                                                           | [ Supprimer Formulaire ]                                                              |
|-----------------------------------------------------------|---------------------------------------------------------------------------------------|
| Identification de l'Agent Situation admini                | strative Identification de l'Employeur                                                |
| Première affiliation à la CNRACL      Recruter            | ment par Mutation O Reprise d'Activité après RDC                                      |
| Type d'emploi* : 🚺 🔽 🚺                                    |                                                                                       |
| Si l'agent a déjà exercé une activité dans la fon         | ction publique, à quel régime cotisait-il? 🔽 🗸                                        |
| Si l'agent a déjà cotisé au RPCM ou FSPOEIE: -            |                                                                                       |
| Le recrutement dans la collectivité fait-il suite         |                                                                                       |
| à l'un des dispositifs d'intégration suivants :           | ~ ·                                                                                   |
| Nom du ministère de provenance :                          |                                                                                       |
| * Champs obligatoires                                     | Ennegistrer Situation administrative Annuler                                          |
| 2                                                         | Si l'agent a déjà exercé une activité dans la fonction publique, à quel               |
| roulante :                                                | régime cotisait-il ?                                                                  |
| çant un seul emploi dans une seule collectivité           | Choisissez un choix dans la liste déroulante :                                        |
| exerçant le même emploi simultanément dans<br>ritoriales. | <u>CNRACL</u> : Caisse Nationale de Retraites des Agents des Collectivités<br>Locales |
| ant plusieurs emplois dans une seule et                   | CRFM : Caisse de Retraite des Fonctionnaires de Mayotte                               |
|                                                           |                                                                                       |

| Type d'emploi                                                    | 💋 Si l'agent a déjà exercé une activité dans la fonction publique, à quel           |
|------------------------------------------------------------------|-------------------------------------------------------------------------------------|
| Choisissez dans la liste déroulante :                            | régime cotisait-il ?                                                                |
| Cas général : Agent exerçant un seul emploi dans une seule colle | ctivité Choisissez un choix dans la liste déroulante :                              |
| Intercommunal : Agent exerçant le même emploi simultanémen       | t dans <u>CNRACL</u> : Caisse Nationale de Retraites des Agents des Collectivités   |
| plusieurs collectivités territoriales.                           | Locales                                                                             |
| Polyvalent : Agent exerçant plusieurs emplois dans une seule et  | CRFM : Caisse de Retraite des Fonctionnaires de Mayotte                             |
| même collectivité.                                               | FSPOEIE : Fonds Spécial des Pensions des Ouvriers des Etablissements Industriels de |
| Pluricommunal : Agent exerçant des emplois différents            | l'Etat                                                                              |
| simultanément dans plusieurs collectivités.                      | RPCM : Régime des Pensions Civiles et Militaires                                    |
|                                                                  |                                                                                     |

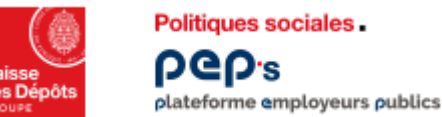

letriter

### Demande d'affiliation

### <sup>nublics</sup> Onglet : situation administrative (3/5)

| aux et hospitaliers                               |                            |                        | [ Supprimer Formu | ulaire ] <mark>(5</mark> |
|---------------------------------------------------|----------------------------|------------------------|-------------------|--------------------------|
| Si l'agent a déjà cotisé au RPCM ou FSPOEIE:      |                            |                        |                   |                          |
| Le recrutement dans la collectivité fait-il suite | e                          |                        |                   |                          |
| à l'un des dispositifs d'intégration suivants :   |                            | <b></b>                |                   |                          |
| Nom du ministère de provenance :                  |                            |                        | <b>~</b> 2        |                          |
| * Champs obligatoires                             | 3 Enregistrer Situation ad | ministrative Annuler 4 |                   |                          |

Si l'agent a cotisé au RPCM ou au FSPOEIE : Le recrutement dans la collectivité fait suite à :

Choisissez un choix dans la liste déroulante :

Quatre dispositions législatives récemment votées prévoient la possibilité pour des fonctionnaires et des ouvriers d'Etat, d'intégrer la fonction publique territoriale ou hospitalière.

Par ailleurs un article de loi permet aux enseignants d'effectuer une seconde carrière dans l'une des trois fonctions publiques. Les textes prévoyant les dispositifs d'intégration sont les suivants :

- la loi n°2004-809 du 13 août 2004 relative aux libertés et responsabilités locales
- la loi n°90-568 du 2 juillet 1990 modifiée relative à l'organisation du service public de la poste et de France Télécom
- la loi n°2003-775 du 21 août 2003 portant réforme des retraites.
- la loi n°2003-660 du 21 juillet 2003 relative à Mayotte
- la loi n°93-1419 du 31 décembre 1993 relative à l'imprimerie nationale

#### 2 Nom du ministère de provenance

Choisissez dans la liste déroulante.

#### 3 La saisie des données de cet onglet est terminée, cliquez sur « Enregistrer la situation administrative ».

- Possibilité d'annuler les données saisies en cliquant sur le bouton « Annuler » (4)
- Possibilité de « Supprimer Formulaire » (jour de la validation) en haut de la page, toutes les données du formulaire seront alors effacées 🧕

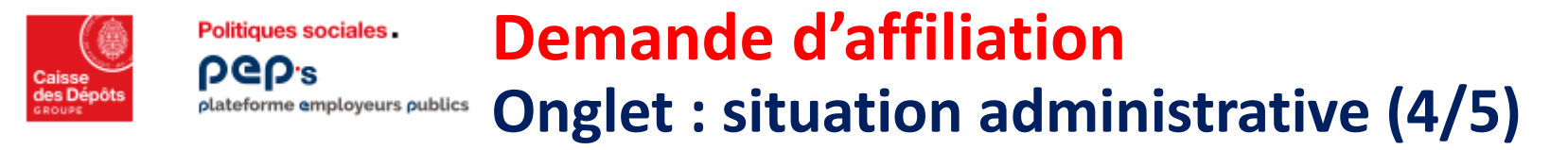

Choix 2 : Recrutement par mutation (l'agent à déjà un contrat d'affiliation en cours avec la CNRACL dans une autre collectivité)

|                                    | Identification de l'Agent                                                              | Situation administrative                                   | Identification de l'Employeur                                                      | [ Supprimer Formulaire ]                                  |
|------------------------------------|----------------------------------------------------------------------------------------|------------------------------------------------------------|------------------------------------------------------------------------------------|-----------------------------------------------------------|
|                                    | O Première affiliation à                                                               | la CNRACL 💿 Recrutement                                    | par Mutation 🔘 Reprise d'Activité a                                                | près RDC                                                  |
| 1                                  | Type d'emploi*:                                                                        | ~                                                          |                                                                                    |                                                           |
| 2                                  | Employeur précédent la i                                                               | nutation: N° SIRET :                                       |                                                                                    |                                                           |
|                                    | <b>3</b> Date de fin d'e                                                               | mploi : Date                                               | e de dernier jour payé :                                                           | 4                                                         |
|                                    | * Champs obligatoires                                                                  | 5                                                          | Enregistrer Situation administrative                                               | Annuler 6                                                 |
| 1 Type d'ei                        | mploi                                                                                  |                                                            | <b>B</b> Date de fin d'emploi                                                      |                                                           |
| Choisissez<br>Cas géné<br>Intercom | z dans la liste déroulante<br>ral : Agent exerçant un se<br>imunal : Agent exerçant le | ul emploi dans une seule colle<br>même emploi simultanémer | Cette date doit être égale à<br>ectivité. d'effet dans la nouvelle coll<br>nt dans | à la date de prise de fonction et à la date<br>lectivité. |
| plusieurs                          | collectivités territoriales.                                                           |                                                            | ADate de dernier jour pay                                                          | é                                                         |
| Polyvaler                          | nt : Agent exerçant plusieu<br>té                                                      | irs emplois dans une seule et                              | Cette date doit être inférie                                                       | ure à la date de radiation des cadres.                    |
| Pluricom<br>dans plus              | munal : Agent exerçant des<br>sieurs collectivités.                                    | s emplois différents simultané                             | ement<br><b>5</b> La saisie des données de                                         | e cet onglet est terminée, cliquez « Enregistrer la       |
|                                    | eur précédent la mutati                                                                | on                                                         | situation administrative                                                           | ».                                                        |
| Inscrire                           | e N°siret de la collectivité                                                           | employant précédemment                                     | 6 Possibilité d'annuler les d                                                      | données saisies en cliquant sur « Annuler »               |
| cet agent                          | t.                                                                                     |                                                            | - Possibilité de « Supprir<br>seront alors effacées 7                              | ner Formulaire », toutes les données du formulaire        |
| Aout-22                            |                                                                                        |                                                            | Service Affiliation CNRACL : Vos for                                               | mulaires d'affiliation                                    |

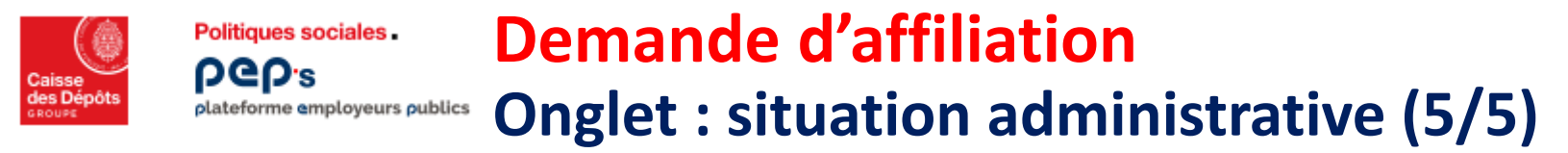

Choix 3 : Reprise d'activité après RDC (L'agent a déjà eu un contrat d'affiliation avec la CNRACL, il a été radié des cadres, il reprend une activité lui permettant à nouveau d'être affilié à la CNRACL.)

|   | Identification de l'Agent Situation administrative Identification de l'Employeur [Supprimer Formulaire] |
|---|----------------------------------------------------------------------------------------------------|
|   | ○ Première affiliation à la CNRACL ○ Recrutement par Mutation 💽 Reprise d'Activité après RDC            |
| 1 | Type d'emploi*:                                                                                         |
|   |                                                                                                    |
|   |                                                                                                    |
|   | *Champs obligatoires 2 Enregistrer Situation administrative Annuler 3                                   |
| 1 | Type d'emploi                                                                                           |
|   | Choisissez dans la liste déroulante :                                                                   |
|   | Cas general : Agent exerçant un seul emploi dans une seule collectivite                                 |
|   | plusieurs collectivités territoriales.                                                                  |
|   | Polyvalent : Agent exerçant plusieurs emplois dans une seule et<br>même collectivité                    |
|   | Pluricommunal : Agent exerçant des emplois différents                                                   |
|   | simultanément dans plusieurs collectivités.                                                             |
| 2 | La saisie des données de cet onglet est terminée, cliquez « Enregistrer la situation administrative »   |
| - | Possibilité d'annuler les données saisies en cliquant sur le bouton « Annuler » 🔒                       |
|   | Possibilité de « Supprimer Formulaire » (le jour de la validation), toutes les données du 4             |
|   | formulaire seront alors effacées                                                                        |

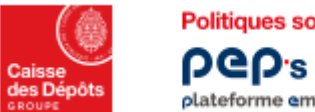

Politiques sociales.

#### **Demande d'affiliation Onglet : identification employeur (1/4)** plateforme employeurs publics

Accessible après l'enregistrement des données de l'onglet « Situation administrative».

| Identification de l'Agent                                                                                                    | Situation administrative                                                                                     | Identification d                  | e l'Employeur                          |    | [ Supprimer Formulaire ] |
|----------------------------------------------------------------------------------------------------|----------------------------------------------------------------------------------------------------|-----------------------------------|----------------------------------------|----|--------------------------|
| Identification de l'Employeu<br>Siret : 214493097800012                                                                                                    | Déclarant:<br>Désignation : COMM                                                                             | UNE                               |                                        |    |                          |
| Identification de l'Employeu<br>(à renseigner si le déclarant n'<br>Siret :                                                                                                  | r Déclaré:<br>est pas l'employeur de l'age                                                                   | ent)                              |                                        |    |                          |
| Date d'entrée dans votre col<br>Situation permettant l'affiliat<br>Date d'effet * :<br>Date d'effet du 1er versemen<br>Durées Hebdomadaires:<br>Emploi/Grade * : h<br>(DHEG) | lectivité*:<br>ion à la CNRACL:<br>Qualité à cette dat<br>it des cotisations à la CNF<br>mn Poste*:<br>(DHP) | e*: OStagiaire C<br>RACL*:<br>hmn | ) Titulaire<br>6<br>Agent*: h<br>(DHA) | mn | Voir page suivante       |
| Si temps non complet, délib<br>Si l'agent bénéficie du temps                                                                                                    | ération créant ou modifiar<br>s partiel:                                                                     | nt ce poste: Date c               | l'effet : Taux :                       | %  |                          |
| Statut de l'agent* :<br>Grade de l'agent* : Autres<br>Catégorie d'emploi* : Séder                                                                                            | ntaire V                                                                                                    |                                   | Foundary and American                  |    |                          |

🚺 dentification de l'employeur déclarant et désignation : Ces données sont déjà connues du système, affichées par défaut et non modifiables.

2 dentification de l'employeur déclaré : Important : ne compléter que si l'employeur de l'agent est différent du déclarant.

Date d'entrée dans votre collectivité : Elle doit être inférieure ou égale à la date d'effet de l'affiliation ainsi qu'à la date du jour.

4 Date d'effet : Date à laquelle l'agent est affiliable, elle doit être inférieure ou égale à la date du jour.

互 Qualité à cette date : Choix de la qualité de l'agent à la date d'effet permettant son affiliation : Stagiaire ou Titulaire.

🙆 Date d'effet du 1er versement à la CNRACL : Indiquez la date d'effet de la retenue des cotisations ou début de la période faisant l'objet du versement. Elle doit être égale ou supérieure à la date d'effet de l'affiliation.

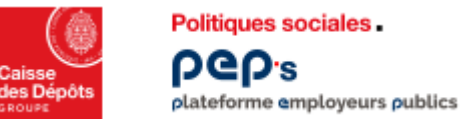

### Demande d'affiliation

**Onglet : identification employeur (2/4)** 

| Date d'entrée dans votre collectivité* :                            |                             |
|---------------------------------------------------------------------|-----------------------------|
| Situation permettant l'affiliation à la CNRACL:                     |                             |
| Date d'effet* : Qualité à cette date* : Stagiai                     | re 🔿 Titulaire              |
| Date d'effet du 1er versement des cotisations à la CNRACL* :        |                             |
| Durées Hebdomadaires:                                               |                             |
| Emploi/Grade*: h mn Poste*: h mn                                    | Agent*: h mn                |
| (DHEG) (DHP) (2)                                                    | (DHA) 3                     |
| Si temps non complet, délibération créant ou modifiant ce poste: Da | ate d'effet :               |
| Si l'agent bénéficie du temps partiel:                              | Taux : % Voir page suivante |
| Statut de l'agent*:                                                 |                             |
| Grade de l'agent* : Autres                                          |                             |
| Catégorie d'emploi* : Sédentaire V                                  |                             |
| * Champs obligatoires Enregistrer les don                           | nées Employeur Annuler      |

Durée hebdomadaire de l'emploi/grade : Indiquez la durée hebdomadaire de l'emploi/grade chez l'employeur, correspondant à l'obligation hebdomadaire de service fixée pour une activité à temps complet. Il s'agit en général de la durée hebdomadaire légale (35h00 depuis le 01/01/2002).

Durée hebdomadaire du poste : Indiquez la durée hebdomadaire du poste fixée par la délibération ayant créé le poste sur lequel l'agent est recruté.

Durée hebdomadaire de l'agent : Indiquer la durée hebdomadaire réellement effectuée par l'agent.

Attention : La Durée hebdomadaire de l'agent doit être saisie en minutes :

 Exemples :
 50% = 17 h 30 mm (et non 17 h 50)
 60% = 21 h 00 mm
 70% = 24 h 30 mm (et non 24 h 50)

 75% = 26 h 15 mm (et non 26 h 25)
 80% = 28 h 00 mm
 90% = 31 h 30 mm (et non 31 h 50)

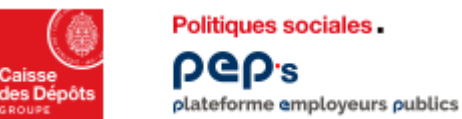

## Demande d'affiliation

**Onglet : identification employeur (3/4)** 

|   |                                                                    | [ Supprimer Formulaire ] | 8 |
|---|--------------------------------------------------------------------|--------------------------|---|
| 0 | Si temps non complet, délibération créant ou modifiant ce poste: D | ate d'effet : 2          |   |
|   | Si l'agent bénéficie du temps partiel:                             | Taux :% 3                |   |
| 4 | Statut de l'agent*:                                                |                          |   |
| 6 | Grade de l'agent* : Autres                                         | ✓                        |   |
| - | Catégorie d'emploi* : Sédentaire 🗸                                 |                          |   |
|   | * Champs obligatoires 6 Enregistrer les dor                        | nées Employeur Annuler 🕖 |   |

- Si temps non complet, délibération créant ou modifiant ce poste : (Ne concerne que la fonction Publique Territoriale) : Seuls les agents à temps complet peuvent bénéficier du temps partiel. La durée hebdomadaire de l'emploi/grade (DHEG) doit donc être égale à la durée hebdomadaire du poste (DHP).
- L'agent bénéficie-t-il d'un temps partiel ? : Indiquer la date d'effet de la délibération. Elle doit être inférieure ou égale à

la date du jour.

Indiquer le taux : Pour la Fonction Publique Territoriale : le taux peut être compris entre 50 % et 99,99 %.

Pour la Fonction Publique Hospitalière : le taux ne peut être que 50 %, 60 %, 70 %, 75 %, 80 %, 90%.

- Statut de l'agent : Faire un choix dans la liste déroulante.
- Grade de l'agent : Si le grade de l'agent est différent des 6 grades présents dans la liste déroulante proposée, laisser par défaut la sélection à « Autres ».
- 👌 La saisie des données de cet onglet est terminée, cliquer « Enregistrer la situation administrative » :

Possibilité d'annuler les données saisies en cliquant sur le bouton « **Annuler** » **V** Possibilité de « **Supprimer Formulaire** » (le jour de la validation) **en haut de la page** toutes les données du **f**ormulaire sont effacées

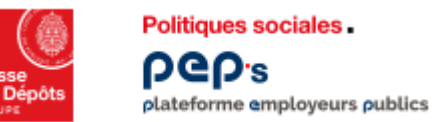

### **Demande d'affiliation** Onglet : identification employeur (4/4)

#### L'enregistrement des données de tous les onglets constituant le formulaire est terminé.

Le formulaire est prêt à être validé, cliquez sur « Valider Formulaire » 🕛

|                                   |                               | [Sup                   | primer Formulaire ] | [Valider Formulaire] |
|-----------------------------------|-------------------------------|------------------------|---------------------|----------------------|
| Mentification de l'Agent          | Situation administrative      | ntification de l'Emolo | veur                |                      |
| dentification de l'Employeu       | Déclarant:                    |                        |                     |                      |
| Siret : 21370081800015            | Désignation : COM             | CLERE                  |                     |                      |
| Identification de l'Employeu      | Déclaré:                      |                        |                     |                      |
| că renzeigner si le déclarant n'e | st pas remployeur de l'agent) |                        |                     |                      |
| Siret: 21370081800015             | Désignation : COM             | CLERE                  |                     |                      |
| Date d'entrée dans votre col      | lectivité *: 01/01/2005       |                        |                     |                      |
| Situation permettant l'affiliat   | ton à la CHRACL:              |                        |                     |                      |
| Date d'effet*: 01/01/2005         | Qualité à cette date * : St   | agiaire                |                     |                      |
| Date d'effet du 1er verseme       | nt des cotisations à la CHRA  | CL *1 01/01/2005       |                     |                      |
| Durées Hebdomadaires:             |                               |                        |                     |                      |
| Emploi/Grade *: 35 h 00 mn        | Poste *: 35 h 00              | mn Agen                | t*: 35 h 00 mn      |                      |
| (DHEO)                            | (DHIP)                        | (DH                    | (A)                 |                      |

Ecran de confirmation : « Validation formulaire ».

Pour confirmer cliquez sur « Valider », les données seront transmises pour étude à la CNRACL 2 Ou cliquez sur « Annuler »

8

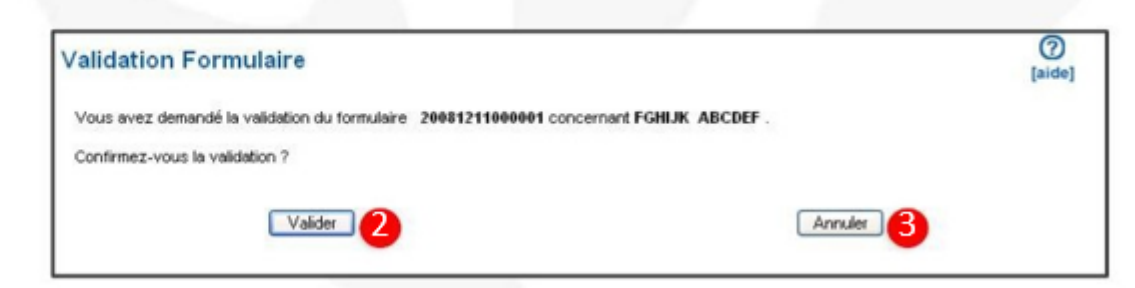

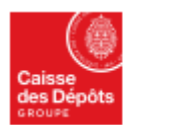

Politiques sociales.

plateforme employeurs publics

**bGb**.e

### **Cas particulier**

### Demande pour un agent « Intercommunal »

- Rappel : Agent exerçant le même emploi simultanément dans plusieurs collectivités territoriales.
- Important : 1 seul employeur déclare pour tous les autres.
- Quel que soit le cas, y compris une mutation, choisissez obligatoirement le choix Première affiliation à la CNRACL au premier écran de l'onglet « situation administrative ».
- Il est en effet indispensable de réétudier la situation administrative complète de l'agent auprès de l'intégralité de ses employeurs (nombre d'heurs, statut, emploi,...)

| Se déconnecter             |                                                                                                  |
|----------------------------|--------------------------------------------------------------------------------------------------|
|                            | Première affiliation à la CNRACL      Recrutement par Mutation      Reprise d'Activité après RDC |
| ccueil espace personnalisé | Type d'emploi":                                                                                  |
| Vos notifications          |                                                                                                  |
| Accès aux services         | Si l'agent a déjà exercé une activité dans la fonction publique, à quel régime cotisait-il?      |
| Accès aux outils           | Si l'agent a délà cotisé au RPCM ou FSPOEIE:                                                     |
| Votre compte               |                                                                                                  |
| Documentation              | Le recrutement dans la collectivité fait-il suite                                                |
| Accès à eVentail           | a run des dispositifs d'integration suivants :                                                   |
| Vos fonds gérés            | Nom du ministère de provenance :                                                                 |
| Nous contacter             |                                                                                                  |
| Attilation CNRACL          | * Champs obligatoires Dissociated Situation administrative Annular                               |
| Demande Affiliation        |                                                                                                  |
| Type d'emploi :            |                                                                                                  |
|                            | isto dérovilanto : « Internemenuel »                                                             |

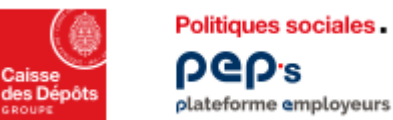

### **Cas particulier**

#### pep's plateforme employeurs publics Remplir les données concernant plusieurs employeurs (1/2)

| Identification de l'Acent                                                                                                    | 1 580                                                                                                    | uation administ                                                                                                    | rative                                                                                                    |                                                                                                    |  |
|----------------------------------------------------------------------------------------------------|----------------------------------------------------------------------------------------------------|----------------------------------------------------------------------------------------------------|----------------------------------------------------------------------------------------------------|----------------------------------------------------------------------------------------------------|--|
| Normalication de l'Agen                                                                                                    | 040                                                                                                    |                                                                                                    | Identif                                                                                                    | cation de l'Employeur                                                                                                    |  |
| Identification de l'Employ                                                                                                    | eur Déci                                                                                                    | larant:                                                                                                    |                                                                                                    |                                                                                                    |  |
| Siret 211424253110011                                                                                                    | D                                                                                                    | ésignation :                                                                                                    | COMMUNE                                                                                                    |                                                                                                    |  |
| Identification de l'Employ                                                                                                    | eur Déc                                                                                                    | laré:                                                                                                    |                                                                                                    | -                                                                                                    |  |
| (à renseigner si le déclaran                                                                                                    | t n'est pa                                                                                                    | as l'employeur                                                                                                    | de l'agent)                                                                                                    |                                                                                                    |  |
| Siret: 21490007800012                                                                                                    | Dé                                                                                                    | ésignation :                                                                                                    | COMMUNE /                                                                                                    |                                                                                                    |  |
| Date d'entrée dans votre                                                                                                    | collectiv                                                                                                    | vité*: 01/01/2                                                                                                    | 2016                                                                                                    |                                                                                                    |  |
| Situation permettant l'affi                                                                                                    | iliation à                                                                                                    | Ia CNRACL:                                                                                                    |                                                                                                    |                                                                                                    |  |
| Date d'effet * : 01/01/2016                                                                                                    |                                                                                                    | Qualité à cett                                                                                                    | e date " : Titulaire                                                                                                    |                                                                                                    |  |
| Date d'effet du 1er verser                                                                                                    |                                                                                                    |                                                                                                    |                                                                                                    |                                                                                                    |  |
| Pare a clict an let Acisci                                                                                                    | nent des                                                                                                    | cotisations i                                                                                                    | à la CNRACL* : (                                                                                                    | 01/01/2016                                                                                                    |  |
| Durées Hebdomadaires:                                                                                                    | nent des                                                                                                    | cotisations i                                                                                                    | à la CNRACL* : (                                                                                                    | 01/01/2016                                                                                                    |  |
| Durées Hebdomadaires:<br>Emploi/Grade <sup>®</sup> : 35 h 00                                                                                                    | ment des<br>mn                                                                                                  | s cotisations i<br>Poste                                                                                              | à la CNRACL* : (<br>e* : 20 h 00 mn                                                                                                    | 01/01/2016<br>Agent <sup>®</sup> : 20 h 00 mn                                                                                                    |  |
| Durées Hebdomadaires:<br>Emploi/Grade*: 35 h 00<br>(DHEG)                                                                                                    | ment des<br>mn                                                                                                  | s cotisations :<br>Poste<br>(I                                                                                        | à la CNRACL* : (<br>e* : 20 h 00 mn<br>DHP)                                                                                                    | 01/01/2016<br>Agent" : 20 h 00 mn<br>(DHA)                                                                                                    |  |
| Durées Hebdomadaires:<br>Emploi/Grade * : 35 h 00<br>(DHEG)<br>Si temps non complet, dé                                                                                                    | ment des<br>mn<br>Hibératio                                                                                     | s cotisations a<br>Posta<br>(I<br>on créant ou r                                                                      | à la CNRACL* : (<br>e* : 20 h 00 mn<br>DHP)<br>modifiant ce post                                                                                               | Agent": 20 h 00 mn<br>(DHA)<br>e: Date d'effet : 01/01/2016                                                                                                    |  |
| Durées Hebdomadaires:<br>Emploi/Grade * : 35 h 00<br>(DHEG)<br>Si temps non complet, dé<br>Si l'agent bénéficie du ter                                                                                                    | mn<br>mn<br>Hibératio<br>mps part                                                                               | Posta<br>(I<br>on créant ou r<br>tiel:                                                                                | à la CNRACL* : (<br>e* : 20 h 00 mn<br>DHP)<br>modifiant ce post                                                                                               | D1/01/2016<br>Agent*: 20 h 00 mn<br>(DHA)<br>e: Date d'effet : 01/01/2016<br>Taux : - %                                                                           |  |
| Durées Hebdomadaires:<br>Emploi/Grade*: 35 h 00<br>(DHEG)<br>Si temps non complet, dé<br>Si l'agent bénéficie du ter<br>Statut de l'agent*: Fonc                                                                                                    | mn<br>ilibératio<br>mps part<br>tion publ                                                                       | Post<br>Post<br>(t<br>on créant ou r<br>tiel:<br>lique territorial                                                    | à la CNRACL <sup>®</sup> : (<br>e <sup>*</sup> : 20 h 00 mn<br>DHP)<br>modifiant ce post                                                                       | 01/01/2016<br>Agent*: 20 h 00 mn<br>(DHA)<br>e: Date d'effet : 01/01/2016<br>Taux : - %                                                                           |  |
| Durées Hebdomadaires:<br>Emploi/Grade <sup>®</sup> : 35 h 00<br>(DHEG)<br>Si temps non complet, dé<br>Si l'agent bénéficie du ter<br>Statut de l'agent <sup>®</sup> : Fonc<br>Grade de l'agent <sup>®</sup> : Autre                                                                                   | mn<br>ilibératio<br>mps part<br>tion publ                                                                       | Posta<br>(I<br>on créant ou r<br>tiel:<br>lique territorial                                                           | à la CNRACL <sup>®</sup> : (<br>e <sup>*</sup> : 20 h 00 mn<br>DHP)<br>modifiant ce post<br>e                                                                  | 01/01/2016<br>Agent": 20 h 00 mn<br>(DHA)<br>e: Date d'effet : 01/01/2016<br>Taux : - %                                                                           |  |
| Durées Hebdomadaires:<br>Emploi/Grade * : 35 h 00<br>(DHEG)<br>Si temps non complet, dé<br>Si l'agent bénéficie du ter<br>Statut de l'agent * : Fonc<br>Grade de l'agent * : Autre<br>Catégorie d'emploi * : Sié                                                                                      | mn<br>ilibératio<br>mps part<br>tion publ<br>es<br>édentaire                                                    | Post<br>(I<br>on créant ou r<br>tiel:<br>lique territorial                                                            | à la CNRACL <sup>®</sup> : (<br>e <sup>*</sup> : 20 h 00 mn<br>DHP)<br>modifiant ce post<br>e                                                                  | 01/01/2016<br>Agent": 20 h 00 mn<br>(DHA)<br>e: Date d'effet : 01/01/2016<br>Taux : - %                                                                           |  |
| Durées Hebdomadaires:<br>Emploi/Grade*: 35 h 00<br>(DHEG)<br>Si temps non complet, dé<br>Si l'agent bénéficie du ter<br>Statut de l'agent*: Fonc<br>Grade de l'agent*: Autre<br>Catégorie d'emploi*: Sé<br>Champs obligatoires                                                                        | mn<br>mn<br>Hibératio<br>mps part<br>tion publ<br>es<br>édentaire                                               | Post<br>(I<br>on créant ou r<br>tiel:<br>lique territorial                                                            | à la CNRACL <sup>*</sup> : (<br>e <sup>*</sup> : 20 h 00 mn<br>DHP)<br>modifiant ce post                                                                       | Agent" : 20 h 00 mn<br>(DHA)<br>e: Date d'effet : 01/01/2016<br>Taux : - %                                                                                        |  |
| Durées Hebdomadaires:<br>Emploi/Grade*: 35 h 00<br>(DHEG)<br>Si temps non complet, dé<br>Si l'agent bénéficie du ter<br>Statut de l'agent*: Fonc<br>Grade de l'agent*: Autre<br>Catégorie d'emploi*: Sé<br>Champs obligatoires                                                                        | nent des<br>mn<br>Hibératio<br>mps part<br>tion publ<br>es<br>édentaire                                         | Posta<br>(I<br>on créant ou r<br>tiel:<br>lique territorial                                                           | à la CNRACL* : (<br>e* : 20 h 00 mn<br>DHP)<br>modifiant ce post<br>e<br>Aiouter Emolor                                                                        | 01/01/2016<br>Agent <sup>®</sup> : 20 h 00 mn<br>(DHA)<br>e: Date d'effet : 01/01/2016<br>Taux : - %<br>Modifiei Suppoment                                        |  |
| Durées Hebdomadaires:<br>Emploi/Grade * : 35 h 00<br>(DHEG)<br>Si temps non complet, dé<br>Si l'agent bénéficie du ter<br>Statut de l'agent * : Fonc<br>Grade de l'agent * : Autre<br>Catégorie d'emploi * : Sé<br>* Champs obligatoires                                                              | ment des<br>mn<br>illibération<br>mps part<br>tion publ<br>es<br>édentaire                                      | Posta<br>(I<br>on créant ou r<br>tiel:<br>lique territorial                                                           | à la CNRACL <sup>*</sup> : (<br>e <sup>*</sup> : 20 h 00 mn<br>DHP)<br>modifiant ce post<br>e<br><u>Aiouter Employ</u>                                         | 01/01/2016<br>Agent* : 20 h 00 mn<br>(DHA)<br>e: Date d'effet : 01/01/2016<br>Taux : - %<br>MECHER STOPROMET                                                      |  |
| Durées Hebdomadaires:<br>Emploi/Grade * : 35 h 00<br>(DHEG)<br>Si temps non complet, dé<br>Si l'agent bénéficie du ter<br>Statut de l'agent * : Fonc<br>Grade de l'agent * : Autre<br>Catégorie d'emploi * : Si<br>* Champs obligatoires                                                              | ment des<br>mn<br>Hibératio<br>mps part<br>tion publ<br>es<br>édentaire<br>s : (cliqu                           | Posta<br>(t<br>on créant ou r<br>tiel:<br>lique territorial<br>d<br>ez sur le SIRE                                    | à la CNRACL <sup>*</sup> : (<br>e <sup>*</sup> : 20 h 00 mn<br>DHP)<br>modifiant ce post<br>e<br>A <u>iouter Employ</u><br>ET pour avoir le dés                | 01/01/2016<br>Agent*: 20 h 00 mn<br>(DHA)<br>e: Date d'effet : 01/01/2016<br>Taux : - %<br>MODIME: Straponnet<br>reur                                             |  |
| Durées Hebdomadaires:<br>Emploi/Grade * : 35 h 00<br>(DHEG)<br>Si temps non complet, dé<br>Si l'agent bénéficie du ter<br>Statut de l'agent * : Fonc<br>Grade de l'agent * : Autre<br>Catégorie d'emploi * : Si<br>* Champs obligatoires<br>■ Liste des employeur<br>SIRET Date de                    | mn<br>ilibératio<br>mps part<br>tion publ<br>es<br>édentaire<br>s : (cliqu<br>f'effet                           | Posta<br>(I<br>on créant ou r<br>tiel:<br>lique territorial<br>dez sur le SIRE<br>DHA                                 | à la CNRACL <sup>*</sup> : (<br>e <sup>*</sup> : 20 h 00 mn<br>DHP)<br>modifiant ce post<br>e<br>A <u>iouter Employ</u><br>ET pour avoir le déi<br>Date de fin | Agent*: 20 h 00 mn<br>(DHA)<br>e: Date d'effet : 01/01/2016<br>Taux : - %<br>MEESSEE SUPPORTER<br>(SUPPORTER)                                                     |  |
| Durées Hebdomadaires:<br>Emploi/Grade *: 35 h 00<br>(DHEG)<br>Si temps non complet, dé<br>Si l'agent bénéficie du ter<br>Statut de l'agent *: Fonc<br>Grade de l'agent *: Autre<br>Catégorie d'emploi *: Sé<br>* Champs obligatoires<br>Liste des employeur<br>SIRET Date of<br>21490007800012 01/01/ | nent des<br>mn<br>Hibératio<br>mps part<br>tion publ<br>es<br>édentaire<br>s : <i>(cliqu</i><br>f'effet<br>2016 | Posta<br>(I<br>on créant ou r<br>tiel:<br>lique territorial<br>lique territorial<br>dez sur le SIRE<br>DHA<br>20 h 00 | à la CNRACL <sup>®</sup> : (<br>e <sup>*</sup> : 20 h 00 mn<br>DHP)<br>modifiant ce post<br>e<br>A <u>iouter Employ</u><br>ET pour avoir le déi<br>Date de fin | Agent*: 20 h 00 mn<br>(DHA)<br>e: Date d'effet : 01/01/2016<br>Taux : - %<br>MINIME Supposed<br>reur<br>tail)<br>Désignation Collectivité<br>COMMUNE ANGERS GC901 |  |

#### Identification de l'employeur 2

Pour saisir les données concernant le 2ème employeur, cliquez sur : « Ajouter employeur »

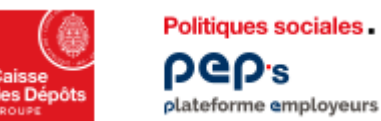

### **Cas particulier**

#### pep's plateforme employeurs publics Remplir les données concernant plusieurs employeurs 2/2)

|                              |                                 | [ Vali                    | der Formulaire | • 1 🔼 |
|------------------------------|---------------------------------|---------------------------|----------------|-------|
| lentification de l'Employe   | ar Déclaré:                     |                           |                | -     |
| renseigner si le déclarant n | est pas l'employeur de l'agent) |                           |                |       |
|                              |                                 |                           |                |       |
| ate d'entrée dans votre d    | ollectivité * :                 |                           |                |       |
| ituation permettant l'affil  | ation à la CHRACL:              |                           |                |       |
| ate d'effet *:               | Qualité à cette date *          | : O Stagiaire O Titulaire |                |       |
| ate d'effet du 1er versen    | ent des cotisations à la CNRA/  | CL.":                     |                |       |
| urées Hebdomadaires:         |                                 |                           |                |       |
| mploi/Grade *: h             | mn Poste*:                      | mn Agent":                | mn             |       |
| (DHEG)                       | (DHP)                           | (DHA)                     |                |       |
| temps non complet, dél       | bération créant ou modifiant (  | e poste: Date d'effet :   |                |       |
| l'agent bénéficie du ten     | ps partiel:                     | Taux :                    | %              |       |
|                              |                                 |                           |                |       |
| tatut de l'agent *:          | ×                               |                           |                |       |
| rade de l'agent * 1 Autor    |                                 | ×                         |                |       |
| and de l'agent : [reset      |                                 |                           |                |       |

Une fois la saisie des données du 2<sup>ème</sup> employeur enregistrée, elle s'affiche dans la « Synthèse » Elle permet de contrôler la saisie.

L'enregistrement des données de tous les onglets constituant le formulaire est terminée. Le formulaire est prêt à être validé, cliquer sur « Valider formulaire 2 (en haut de page)

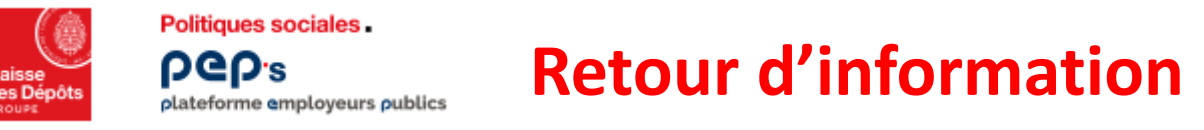

Le traitement réalisé par la Direction des Retraites vous permet sous 48 heures de retrouver les formulaires traités et complétés par les identifiants attribués à l'agent (Suite à formulaire en état « Traité » ou « Neutralisé »)

| Cas général<br>Formulaire 20170727000180 Première Affiliation Traité |                          |                             |            |                 |
|----------------------------------------------------------------------|--------------------------|-----------------------------|------------|-----------------|
| Identification de l'Agent                                            | Situation administrative | entification de l'Employeur | Résultat   |                 |
| Votre formulaire a été trait                                         | é.                       | -                           |            | -               |
| Donnees renvoyees par                                                | TADDK :                  | 2                           | 6          | 4               |
| Collectivité                                                         | Siret                    | Date d'effet<br>Affiliation | Nº Contrat | N° Affilié      |
| COMMUNE RENNES                                                       | 21350238800019           | 01/07/2017                  | 1BG97JTM   | 035 C001 204924 |
|                                                                      |                          | [Imprimer]                  |            |                 |

#### 16 Structure du N° de formulaire :

- 4 positions = Année de saisie
- 2 positions = Mois de saisie
- 2 positions = Jour de saisie

6 positions = Numéro séquentiel attribué par le système le jour de la saisie.

#### 🙆 Date d'effet :

Date à laquelle toutes les conditions d'affiliation sont réunies.

#### 🔁 N° de Contrat :

Identifiant de référence principal. Ce numéro unique est attribué par la CNRACL une seule fois durant toute la carrière de l'agent, il est non significatif.

#### O<sup>°</sup> d'affiliation :

Identifiant de référence secondaire Ce numéro est attribué par la CNRACL à chaque changement d'employeur durant toute la carrière de l'agent.